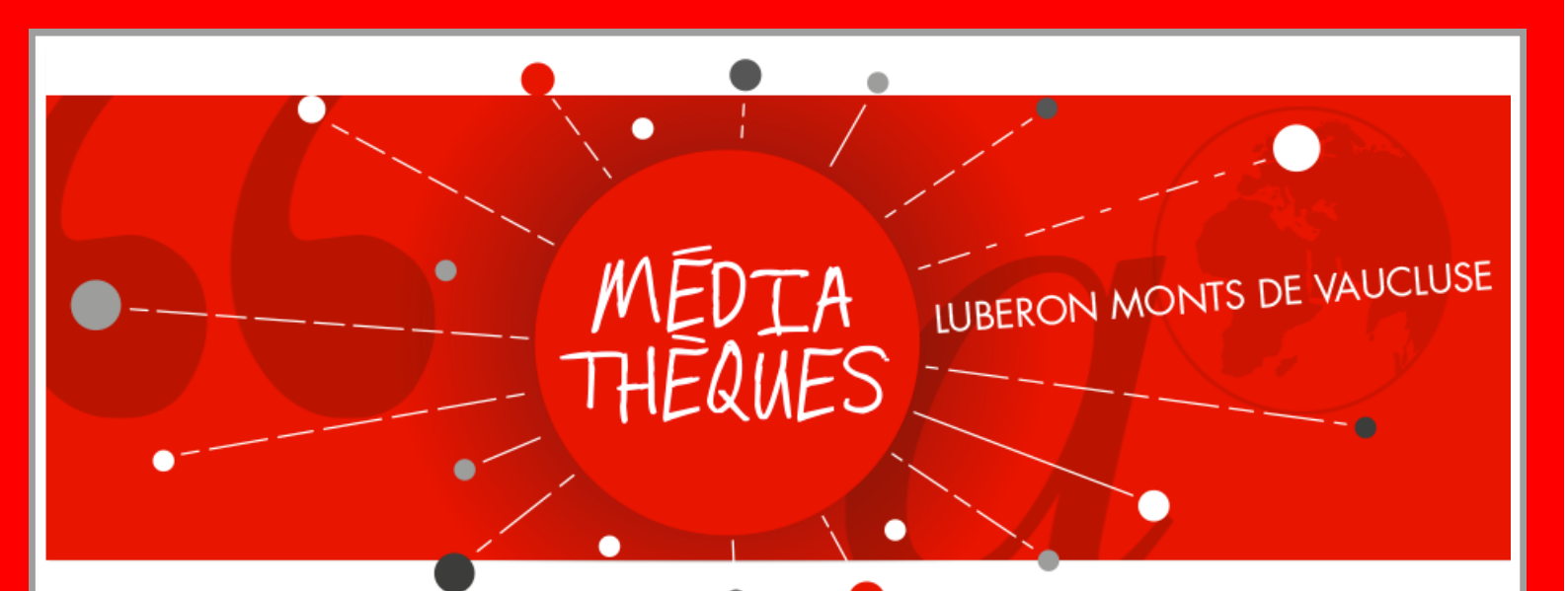

### Livres numériques :

# mode d'emploi

## pour tablettes et smartphones

Les étapes à réaliser:

- 1. créer un identifiant Adobe
- 2. Installer l'application Adobe Digital Editions
- 3. Emprunter un livre sur votre appareil
- 4. Retourner un livre emprunté

### 1. Créer un identifiant Adobe

L'identifiant Adobe est un compte gratuit et nécessaire qui vous permettra d'ouvrir des livres protégés par des verrous numériques et de les consulter sur plusieurs appareils. Afin de lire le même livre sur différents appareils, chaque appareil doit être autorisé avec le même identifiant Adobe.

Cet identifiant est obligatoire si vous souhaitez emprunter et lire les livres numériques du réseau des médiathèques.

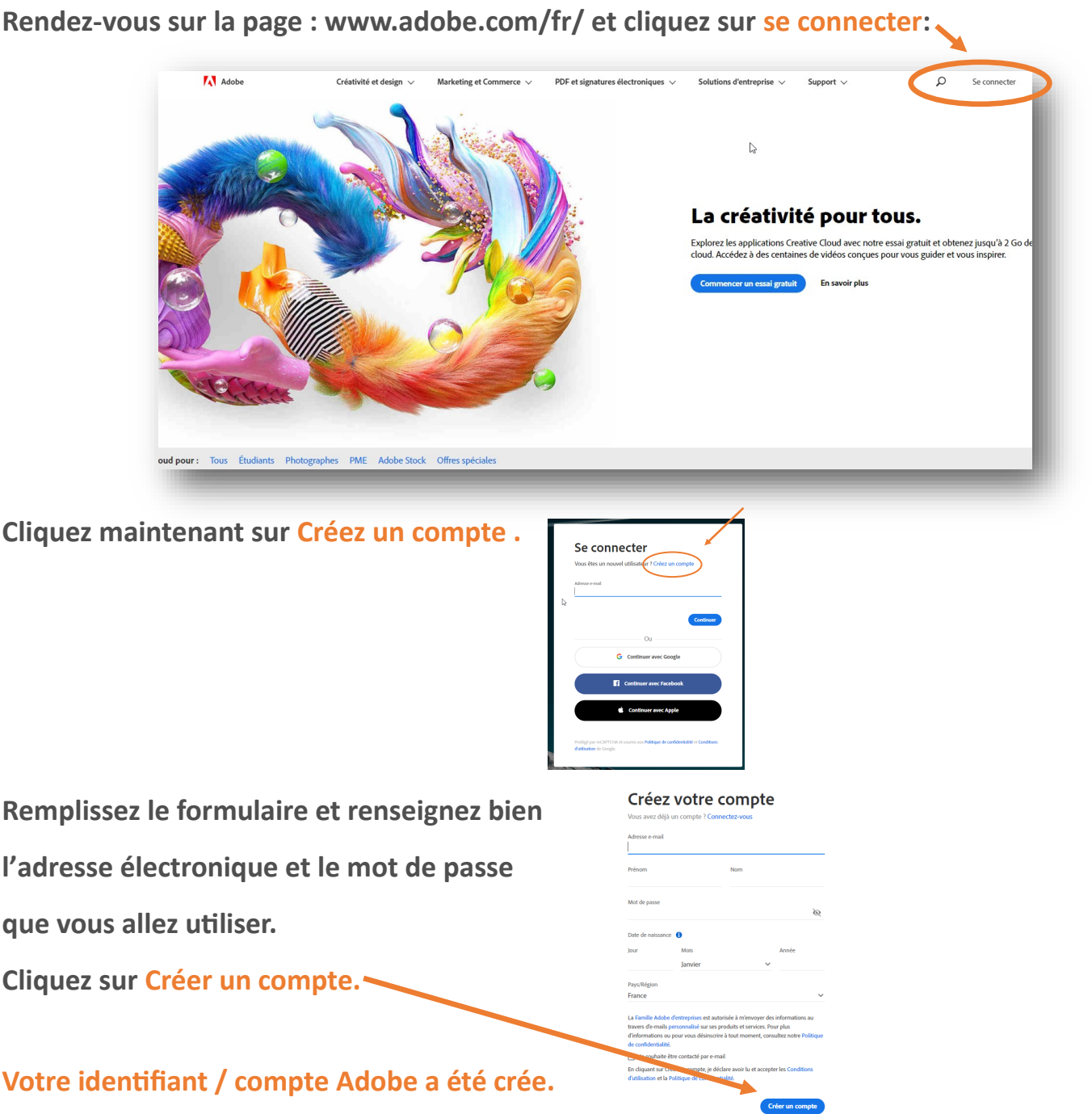

### 2. Installer l'application Adobe Digital Editions

L'application Adobe Digital Editions vous permet d'ouvrir des livres numériques avec une tablette ou avec un smartphone.

Aller sur l'application App store (appareils de la marque Apple) :

ou sur Google Play Store (pour toutes les autres marques d'appareils):

Dans la barre de recherche, taper Adobe Digital Editions puis sélectionner-la.

Télécharger l'application comme vous le feriez pour n'importe quelle application (il se peut que votre appareil vous demande le mot de passe de votre compte ou bien votre empreinte afin de télécharger l'application).

A l'ouverture de l'application, rendez-vous dans le menu de gauche puis choisissez "Paramètres". Cliquez sur "Autoriser". Renseignez votre ID Adobe (adresse mail choisie à la création du compte Adobe) et votre mot de passe. (cf. étape 1)

Cliquez sur "Autoriser", votre appareil est maintenant configuré pour la lecture de livres numériques. Vous n'aurez pas à reproduire ces étapes de paramétrage.

#### 3. Emprunter un livre sur votre appareil

Rejoignez notre site à cette adresse : www.mediathequeslmv.fr

Dans le module en un clic à droite, cliquez sur E BOOKS, vous retrouverez notre sélection de livres numériques disponibles.

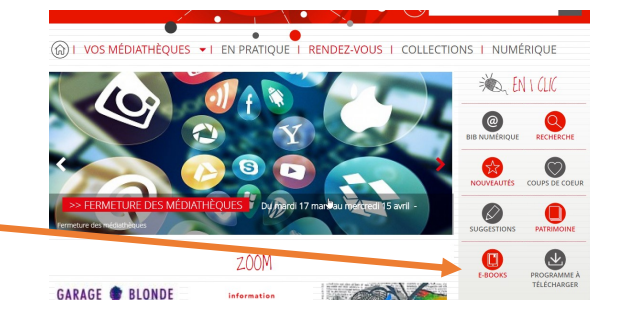

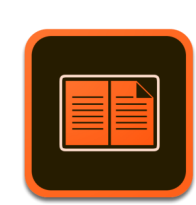

Une fois votre livre choisi, cliquez sur Emprunter

|              |                                                                 | Ajouter à une liste Emprunter |
|--------------|-----------------------------------------------------------------|-------------------------------|
| Giesbert     | Le Schmock                                                      |                               |
| LE SCHMOCK   | Ocument disponible Norweasti Document numérique                 |                               |
|              | Titre : Le Schmock                                              |                               |
| <del>3</del> | Auteur : Glesbert, Franz-Olivier<br>Editaur : Editions Galimant |                               |
| No.          |                                                                 |                               |
| Calimard     |                                                                 |                               |
|              |                                                                 | Ajouter à une liste Emprunter |
|              | -                                                               |                               |
| K EN         | Ind I a Techthere in means                                      |                               |

Puis identifiez-vous avec Nom / Prénom / Mot de passe.

| I                     | Vous devez vous connecter pour emprunter | × |
|-----------------------|------------------------------------------|---|
|                       | Mon nom                                  |   |
|                       | Mon primom                               |   |
| Docu                  | estelle<br>Mon mot de passe              |   |
| eur<br>Ieur<br>e édit | Mon espace                               |   |
|                       | Mot de passe oublé                       |   |

| u  | Emprunter ×                                                                                                    |  |
|----|----------------------------------------------------------------------------------------------------|--|
|    | Le Schmock<br>Pour votre information, le téléchargement de document pu reinque est payant pour<br>votre médiathèque.<br>Avant de continuer, assurez-vous que ce dorament correspond à votre all mer<br>Application de lecture |  |
|    | Adobe Digital editions 4.5.4 v                                                                                                    |  |
|    | OM                                                                                                    |  |
| u  | Indice pour retrouver le mot de passe                                                                                                    |  |
| it | Indir equipe de rou, preieree<br>Emprunter                                                                                                    |  |

#### **Choisissez Adobe Digital 4.5.4.**

Mot de passe signifie que vous devez « sécuriser » votre téléchargement en choisissant un mot de passe.

Indice pour retrouver le mot de passe est là pour vous aider à vous en souvenir !

Cliquez sur emprunter

Votre livre se télécharge; rendez-vous directement dans la bibliothèque de l'application "Adobe digital Editions" où le livre est prêt à être lu.

#### 4 .Retourner un livre emprunté

Dans l'application "Adobe Digital Editions", dans votre bibliothèque virtuelle, cliquez longuement sur le livre à retourner afin de le sélectionner. Une poubelle apparaît en haut à droite de l'écran. Il suffit de cliquer dessus puis de valider votre choix en cliquant sur "oui". Le livre disparaît de l'application et sera bientôt retiré de votre compte lecteur.

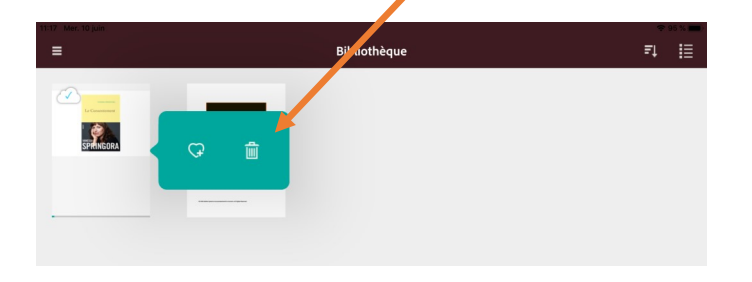